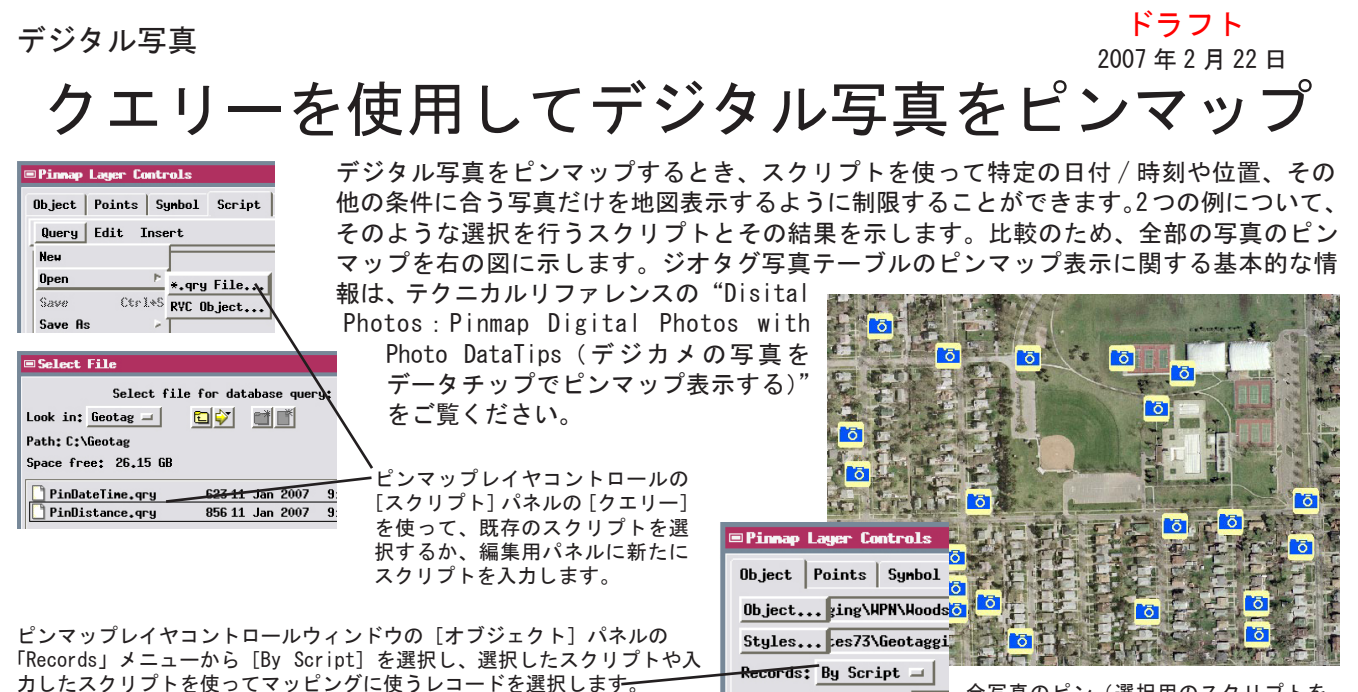

Scale Range Visible

全写真のピン(選択用のスクリプトを 使っていない)

## 日付と時刻から写真を選択する: PinDateTime.qry

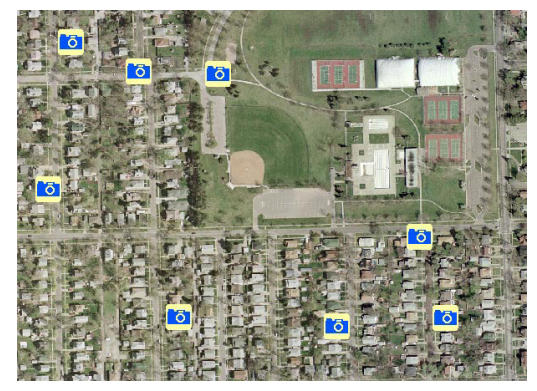

日時で選択されたピン

DATETIME クラスのメンバーとメソッドを使うと、特定の日付やある日時の前後に 撮影された写真を選択することができます。このサンプルテーブルの写真は 2004 年 11 月 14 日から 2005 年 7 月 7 日までの間に撮影されたものです。サンプルスクリプ トは 2005 年 6 月 1 日の正午 12 時以降に撮影された写真を選択します。

class DATETIME dt; 日付 / 時刻情報を格納・変換するためのクラス

比較のため対象日を2005年6月1日、時間を正午12時に設定します

dt.SetDateYYYYMMDD(20050601); dt.SetTime(12, 0, 0); 時刻を時、分、秒で設定します

Date-Time フィールドの値は旧太陽暦に返されます。比較のため DATETIME クラスメソッドを使って対象の日時を旧太陽暦に変換します。

if (`WPN Geotagged Images`.`Date and Time` > dt.GetDateTimeJulian() ) then return true; 条件に合うレコードを選択します

## 空間的な距離で写真を選択する: PinDistance.qry

このスクリプトでは基準の位置から 200m 以内の距離で撮影された写真を選択します。図では野球場のピッチャーマウンドの中心が赤い点で示されています。写真の位置は緯度経度座標なので、あらかじめ用意された関数を使って、指定した座標参照系でポイント間の距離を求めます。

| class SR_COORDREFSYS crs;<br>crs.Assign("Geographic2D_WGS84_Deg"); 座標参照系を設定<br>refpt.x = -96.6767763; refpt.y = 40.8087643; 総度座標を設定 |
|----------------------------------------------------------------------------------------------------|
| refpt.x = -96.6767763; refpt.y = 40.8087643; 参照ポイントの緯度<br>経度座標を設定                                                                   |
|                                                                                                    |
| photo.x = `WPN Geotagged Images`.Longitude; テーブルから現在の<br>photo.y = `WPN Geotagged Images`.Latitude; 写真の座標を取得                        |
| 特定の地図投影における2地点の間の距離をメートル単位で返す<br>関数をコールし、設定した距離と比較する                                                                                |
| <pre>if (ProjDistanceToMeters(crs, photo.x, photo.y, refpt.x, refpt.y) &lt;= distance )return true;</pre>                           |

条件に合うレコードを選択します

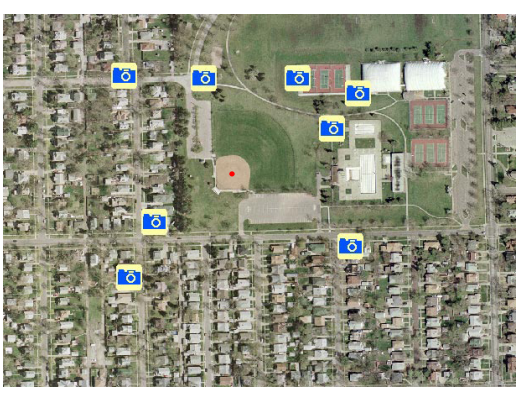

参照ポイントからの距離から選択されたピン

注:これらのサンプルスクリプトは TNT2007:73 サンプルスクリプト集の SelectionQuery ディレクトリにあります(www.microimages.com/downloads/scripts.html)。